# L'impression de la liste électorale du CST

# LA PROCEDURE A SUIVRE SUR AGIRHE

AGIRHE vous permet de numéroter les électeurs du comité social territorial (CST), d'imprimer la liste électorale, d'imprimer la liste des agents admis à voter par correspondance et de modifier la liste électorale.

| 1. Numéroter les électeurs                                                             | page 2 |
|----------------------------------------------------------------------------------------|--------|
| 2. Imprimer la liste électorale (avant le 09/10/2022)                                  | page 3 |
| 3. Imprimer la liste des agents admis à voter par correspondance (avant le 08/11/2022) | page 4 |
| 4. Radier un électeur                                                                  | page 5 |
| 5. Ajouter un électeur et modifier les informations sur la liste électorale            | page 6 |

#### Pour accéder au module :

| Agent 🔹 🟦 Collectivité 👻 🗮 L. D. Gestion 👻                                                                                              | Instances -          | Documents    | ▼ \$\$° Paramètres ▼                                                                 |
|----------------------------------------------------------------------------------------------------|----------------------|--------------|--------------------------------------------------------------------------------------|
| Tableau de bord                                                                                                    | CAP<br>Avancement    | s de grade 🕨 |                                                                                      |
| - Actualités CDG                                                                                                    | Conseil Médical      |              | Composition du CST                                                                   |
| le 31/08/2022<br>Elections professionnelles : mise à jour les liste                                                                     | Elections CCP        |              | Préparation de la liste électorale<br>Validation et publicité de la liste électorale |
| impérativemer 1. Cliquer sur « Validation et pul<br>de la liste électorale » dans le m<br>« INSTANCE/Elections CT »   2. Vérifiez les 3 | blicité<br>nenu élec | tions CCP et | Liste des candidats<br>Liste d'émargement<br>Résultats                               |

La liste des électeurs du CST apparait.

Si le CST est commun entre plusieurs entités (Ville et CCAS par exemple), les électeurs de l'entité « rattachée » apparaissent sur la liste électorale de l'entité « de rattachement » (les électeurs du CCAS apparaissent sur la liste électorale de la Ville par exemple), dès lors que les listes électorales des différentes entités ont été validées (cf <u>procédure de mise à jour des listes électorales sur AGIRHE</u>)

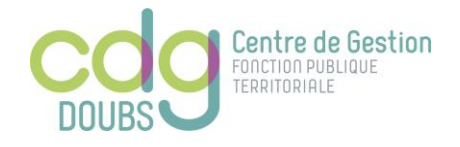

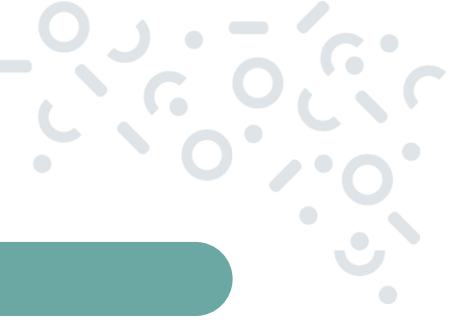

## 1. NUMEROTER LES ELECTEURS

Attention ! La validation de la liste électorale dans le menu « Préparation de la liste électorale » est un préalable obligatoire pour pouvoir numéroter les électeurs. (cf <u>procédure de mise à jour des listes</u> <u>électorales sur AGIRHE</u>)

| Numéroté j       | par ● Collectivi<br>○ Nom/Coll<br>○ Code_col/ | té/Nom<br>ectivité<br>/Nom | otation      | 🖬 Num. co        | mplémentaire D Ani          | nulation numérotation       |  |  |  |  |
|------------------|-----------------------------------------------|----------------------------|--------------|------------------|-----------------------------|-----------------------------|--|--|--|--|
| Qualité Toutes 🔻 |                                               |                            |              |                  |                             |                             |  |  |  |  |
| 🔒 Imprime        | Hard Imprimer                                 |                            |              |                  |                             |                             |  |  |  |  |
|                  |                                               |                            | Nombre total | agents: 78       | Nombre agents listes validé | es:                         |  |  |  |  |
|                  |                                               |                            |              |                  |                             |                             |  |  |  |  |
|                  |                                               | Nº électeur                | VPC          | Collectivité     | NOM Prénom                  | Grade                       |  |  |  |  |
| V.P.C.           | S Radier                                      | 1                          | Non          | CCAS DE COMMERCY | BOGHULAUR Malika            | agent social                |  |  |  |  |
| V.P.C.           | S Radier                                      | 2                          | Non          | CCAS DE COMMERCY | FARAOM Nathalie             | adjoint technique<br>classe |  |  |  |  |
| 🔷 V.P.C.         | S Radier                                      | 3                          | Non          | CCAS DE COMMERCY | GOLMUT Marie-Laure          | agent social princi         |  |  |  |  |
| V.P.C.           | S Radier                                      | 4                          | Non          | CCAS DE COMMERCY | LOMLHALU Virginie           | agent social                |  |  |  |  |
| V.P.C.           | S Radier                                      | 5                          | Non          | CCAS DE COMMERCY | Rumé                        | érotation                   |  |  |  |  |
| V.P.C.           | S Radier                                      | 6                          | Non          | CCAS DE COMMERCY | 1. Cliquer sur              |                             |  |  |  |  |
| 🔷 V.P.C.         | S Radier                                      | 7                          | Non          | CCAS DE COMMERCY | Le programme proce          | de à la                     |  |  |  |  |
| V.P.C.           | S Radier                                      | 8                          | Non          | CCAS DE COMMERCY | électeurs (colonne «        | N°electeur ») qui           |  |  |  |  |
| V.P.C.           | S Radier                                      | 9                          | Non          | COMMERCY         | apparait dans le tab        | leau                        |  |  |  |  |

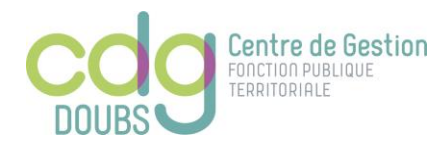

LE POINT SUR

L'impression de la liste électorale du CST

## 2. IMPRIMER LA LISTE ELECTORALE

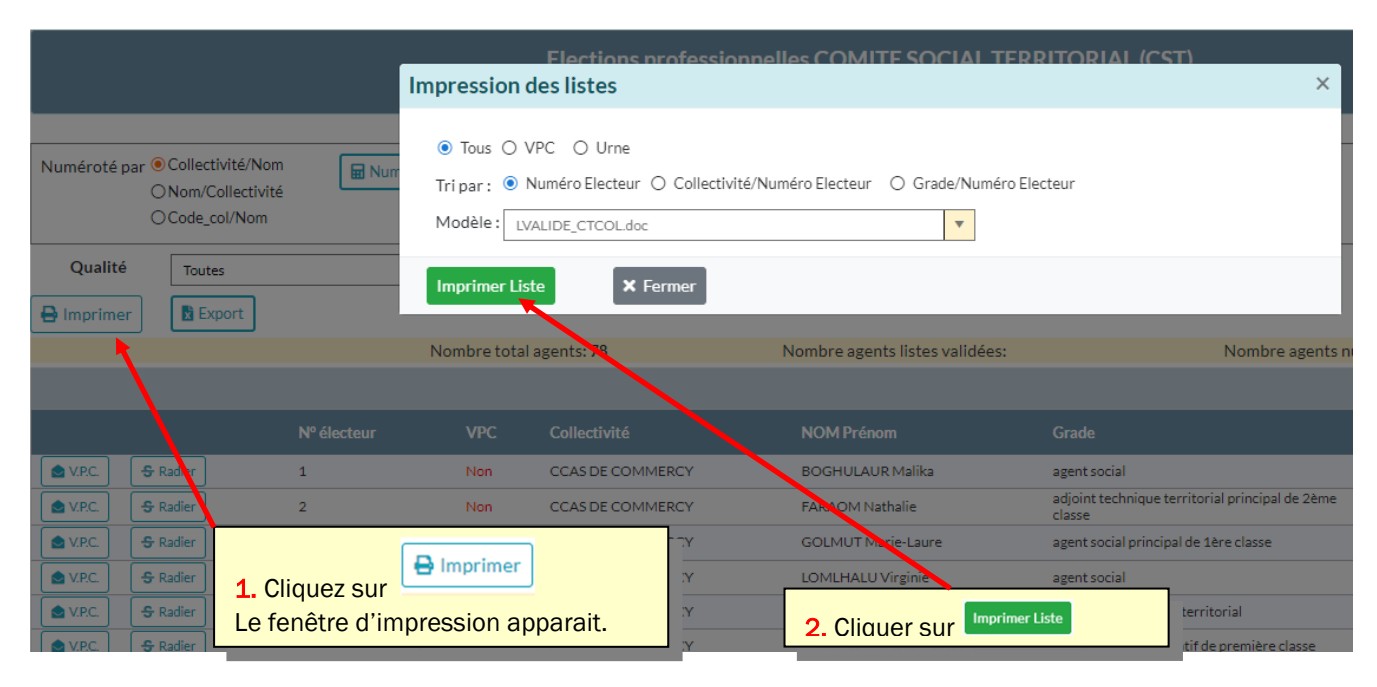

La liste s'affiche et peut être imprimée.

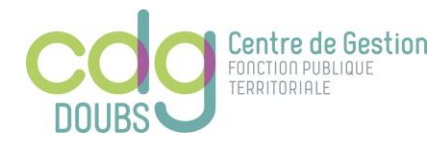

LE POINT SUR

#### 3. IMPRIMER LA LISTE DES AGENTS ADMIS A VOTER PAR CORRESPONDANCE

#### RAPPEL

Peuvent être admis à voter par correspondance :

- les agents qui n'exercent pas leurs fonctions au siège de bureau de vote
- les agents en congé parental ou de présence parentale
- les fonctionnaires en congé

- les contractuels en congé annuel, congé pour formation syndicale, congé de représentation d'une association ou d'une mutuelle, ou d'un congé rémunéré

- les agents qui bénéficient d'une autorisation spéciale d'absence ou d'une décharge de service au titre de l'activité syndicale

- les agents à temps partiel ou à temps non complet, qui ne travaillent pas le jour du scrutin

- les agents empêchés en raison des nécessités de service

La liste des agents admis à voter par correspondance est affichée au moins vingt jours avant la date des élections soit le 8 novembre 2022 au plus tard. Les agents qui figurent sur cette liste sont, dans le même délai, avisés de leur inscription par l'autorité territoriale et de l'impossibilité pour eux de voter directement à l'urne le jour du scrutin.

Cette liste peut être rectifiée jusqu'au vingt-cinquième jour précédant le jour du scrutin.

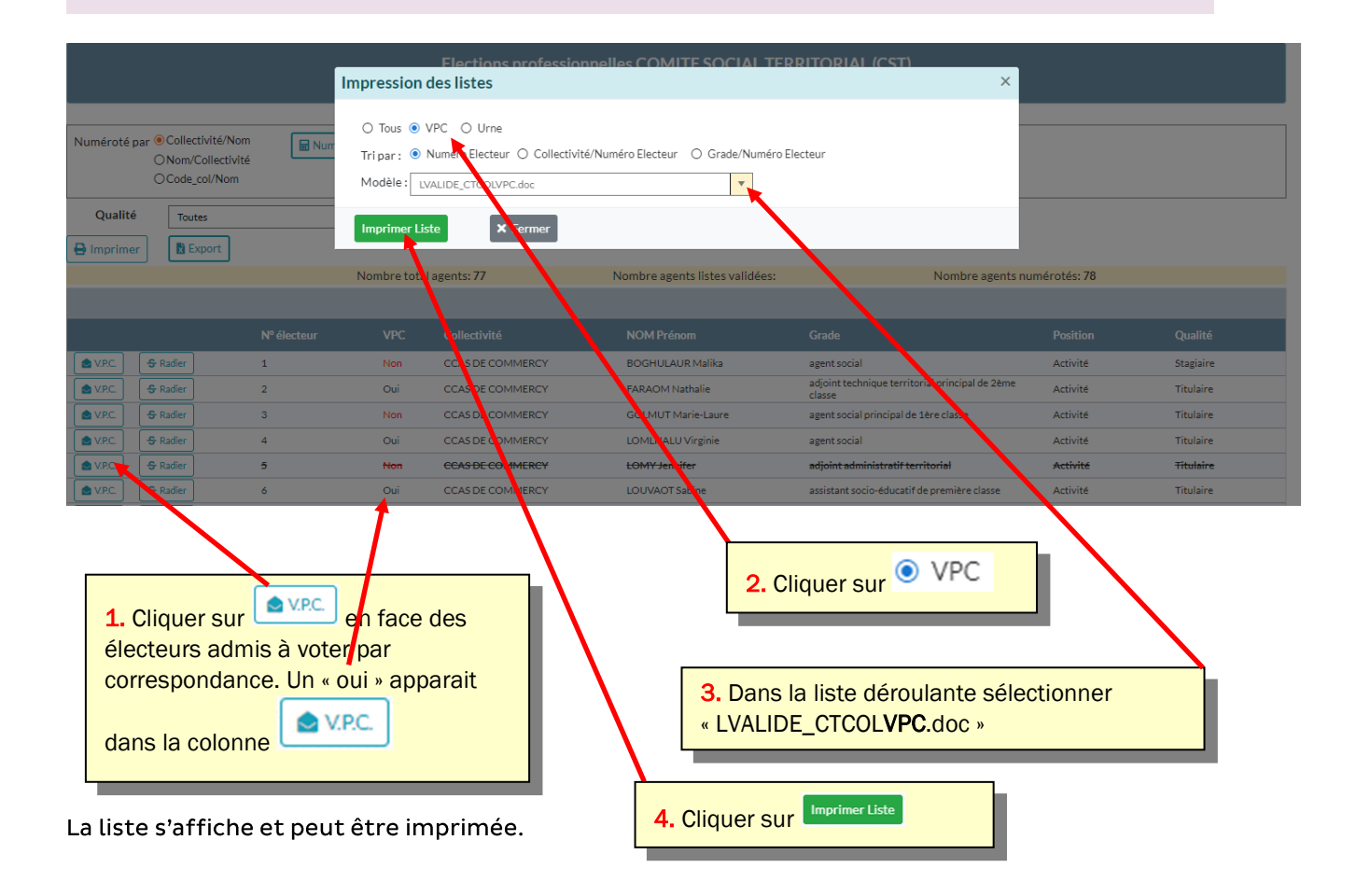

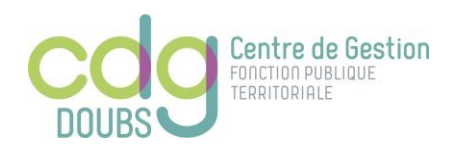

### 4. RADIER UN ELECTEUR

Cette fonctionnalité n'est à utiliser que si un agent perd la qualité d'électeur après la numérotation et la publicité de la liste électorale. A défaut, la suppression s'effectue depuis le menu « préparation de la liste électorale » selon les mêmes modalités que pour la mise à jour préparatoire de la liste électorale (cf procédure de mise à jour des listes électorales sur AGIRHE).

| Numéroté par © Collectivité/Nom Im Numérotation   ONom/Collectivité Im Numérotation   Ocode_col/Nom Im Numérotation   Qualité Toutes   Imprimer Imprimer |          |             |              |                  |                    |                                       |                                     |           |  |
|----------------------------------------------------------------------------------------------------|----------|-------------|--------------|------------------|--------------------|---------------------------------------|-------------------------------------|-----------|--|
|                                                                                                    |          |             | Nombre total | agents: 77       | Nombre agents li   | stes validées:                        | Nombre agents numérotés: 78         |           |  |
|                                                                                                    |          | Nº électeur | VPC          | Collectivité     | NOM Prénom         | Grade                                 | Position                            | Qualité   |  |
| SV.P.C.                                                                                                    | 😽 Radier | 1           | Non          | CCAS DE COMMERCY | BOGHULAUR Ma       | ilika agent social                    | Activité                            | Stagiaire |  |
| V.P.C.                                                                                                    | S Radier | 2           | Oui          | CCAS DE COMMERCY | FARAOM Nathali     | e adjoint technique territ<br>classe  | orial principal de 2ème Activité    | Titulaire |  |
| SV.P.C.                                                                                                    | S Radier | 3           | Non          | CCAS DE COMMERCY | GOLMUT Marie-I     | Laure agent social principal de       | 1ère classe Activité                | Titulaire |  |
| V.P.C.                                                                                                    | S Radier | 4           | Non          | CCAS DE COMMERCY | LOMLHALU Virgi     | nie agent social                      | Activité                            | Titulaire |  |
| V.P.C.                                                                                                    | S Radier | 5           | Non          | CCAS DE COMMERCY | LOMY Jennifer      | adjoint administratif te              | rritorial Activité                  | Titulaire |  |
| V.P.C.                                                                                                    | S Radier | 6           | Non          | CCAS DE COMMERCY | LOUVAOT Sabine     | assistant socio-éducatif              | de première classe Activité         | Titulaire |  |
| SV.P.C.                                                                                                    | S Radier | 7           | Non          | CCAS DE COMMERCY | LULATRU Martin     | e adjoint administratif ter<br>classe | ritorial principal de 2ème Activité | Titulaire |  |
| V.P.C.                                                                                                    | 🗣 Radier | 8           | Non          | CCAS DE COMMERCY | SGOLORA-MAGE       | HULOT Patricia attaché principal      | Activité                            | Titulaire |  |
| SV.P.C.                                                                                                    | 🔓 Radier | 9           | Non          | COMMERCY         | <b>BAOMGHAMA E</b> | rna adjoint administratif ter         | ritorial Activité                   | Titulaire |  |
| 1. Cliquer sur Service en face de l'agent qui ne remplit plus les conditions pour                                                                        |          |             |              |                  |                    |                                       |                                     |           |  |

Vous pouvez alors à nouveau imprimer la liste pour publicité en vous reportant au 2°) (page 3). La ligne correspondant à l'agent radié apparaitra alors rayée sur la liste imprimée.

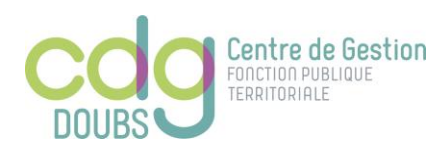

figurer sur la liste électorale. La ligne apparait alors rayée. LE POINT SUR

#### 5. AJOUTER UN ELECTEUR ET MODIFIER LES INFORMATIONS SUR LA LISTE

Comme pour la mise à jour préparatoire de la liste électorale, l'ajout d'électeurs ou la modification des informations erronées, s'effectue depuis le menu « préparation de la liste électorale » selon les mêmes modalités que pour la mise à jour préparatoire de la liste électorale (cf procédure de mise à jour des listes électorales sur AGIRHE). Il convient

préalablement de cliquer sur 🔀 afin de pouvoir procéder aux modifications puis à l'issue des

modifications cliquer sur

| Elections professionnelles COMITE SOCIAL TERRITORIA. (CST)<br>Préparation de la liste électorale                                                                         |                     |               |                          |                     |                |  |  |
|----------------------------------------------------------------------------------------------------|---------------------|---------------|--------------------------|---------------------|----------------|--|--|
| Supprimer la liste électorale Attention : Le bouton Suppression Liste électorale va supprimer le calcul de la liste électorale (toutes les modifications seront perdues) |                     |               |                          |                     |                |  |  |
| Qualité Toutes 🔻                                                                                                    | <b>Q</b> Rechercher |               |                          |                     |                |  |  |
| 🖶 Imprimer 🚺 Export                                                                                                    |                     |               |                          |                     |                |  |  |
| ■ Identité                                                                                                    | Electeurs           | Etat          | Observations pour le CDG | Observations du CDG |                |  |  |
|                                                                                                    | 70                  | Liste validée |                          |                     | ×              |  |  |
|                                                                                                    |                     |               |                          |                     |                |  |  |
| Liste des agents                                                                                                    |                     |               |                          |                     |                |  |  |
| Légende : Agent intercommunal Etat : Suppression Modification                                                                                                    | on Ajout Données    | incomplètes   |                          |                     |                |  |  |
| Collectivité NOM Prénom                                                                                                    | Grade               |               | Qualité                  | Position            | Date naissance |  |  |
| COMMERCY ROMLOMT Solene                                                                                                    |                     |               | Stagiaire                | Activité            | 14/05/1984     |  |  |

Si vous avez procédé à un ajout d'électeurs, il convient de procéder à une numérotation complémentaire sur la liste. Cette numérotation complémentaire s'effectue depuis le menu

Num. complémentaire « validation et publicité de la liste électorale » en cliquant sur Vous pouvez alors à nouveau imprimer la liste pour publicité en vous reportant au 2°) (page 3). Les électeurs complémentaires apparaissent en fin de liste.

| Numéroté par ( | Collectivité/Nom  | 🖬 Numérotatio | n            | 🖬 Num. comp      | lémentaire           | C Annulation numérotation   |
|----------------|-------------------|---------------|--------------|------------------|----------------------|-----------------------------|
|                | ONom/Collectivité |               |              |                  |                      |                             |
|                | ⊖Code_col/Nom     |               |              |                  |                      |                             |
| Qualité        | Toutes            | •             |              |                  |                      |                             |
| 🔒 Imprimer     | X Export          |               |              |                  |                      |                             |
|                |                   | No            | mbre total a | agents: 78       | Nombre agents listes | validées:                   |
|                |                   |               |              |                  |                      |                             |
|                |                   | Nº électeur   | VPC          | Collectivité     | NOM Prénom           | Grade                       |
| 🖢 V.P.C. 🗧     | Radier            | 1             | Non          | CCAS DE COMMERCY | BOGHULAUR Malika     | agent social                |
| S V.P.C.       | Radier            | 2             | Non          | CCAS DE COMMERCY | FARAOM Nathalie      | adjoint technique<br>classe |
| S V.P.C.       | Radier            | 3             | Non          | CCAS DE COMMERCY | GOLMUT Marie-Laure   | e agent social princi       |
| S V.P.C.       | Radier            | 4             | Non          | CCAS DE COMMERCY | LOMLHALU Virginie    | agent social                |

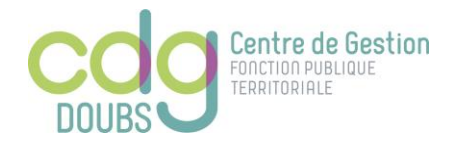